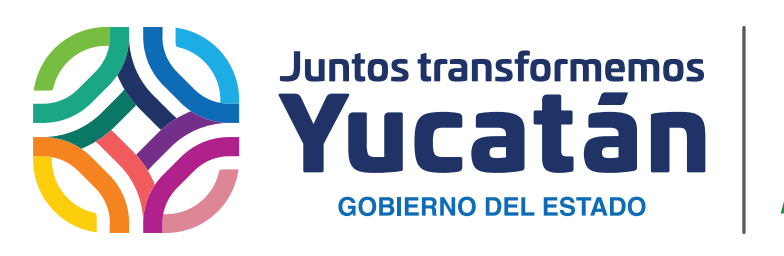

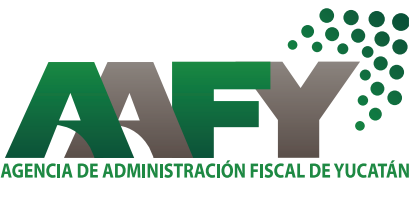

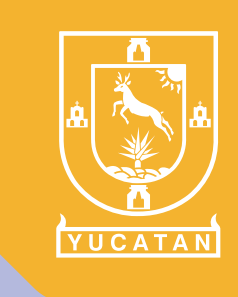

INSTRUCTIVO

Presentación del Aviso de Inicio de Obra de Construcción e Incidencias

\*Artículo 27-J de la Ley General de Hacienda del Estado de Yucatán

## A) Aviso de Inicio de Obra

 Ingrese a la página de internet: www.aafy.yucatan.gob.mx / pagos y servicios en línea/ pago de Impuestos estatales.

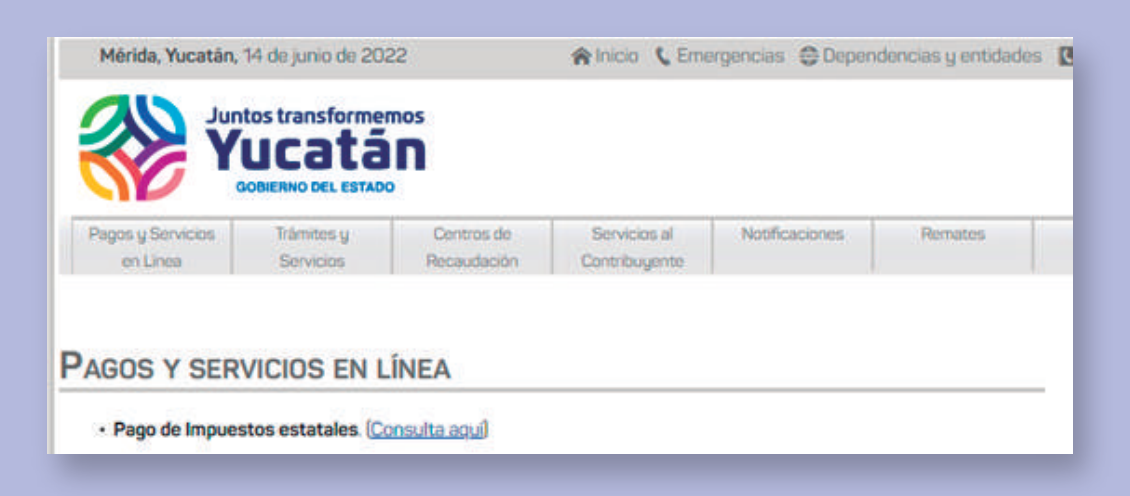

2 Inicie sesión con la e.firma.

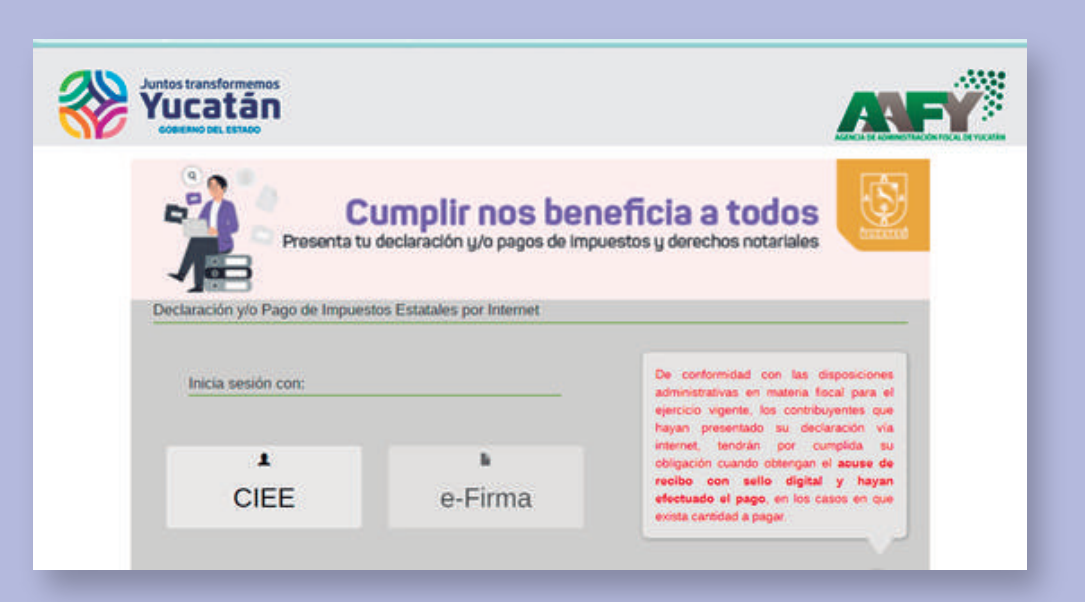

**3** Cargue los archivos .cer y .key y escriba su contraseña.

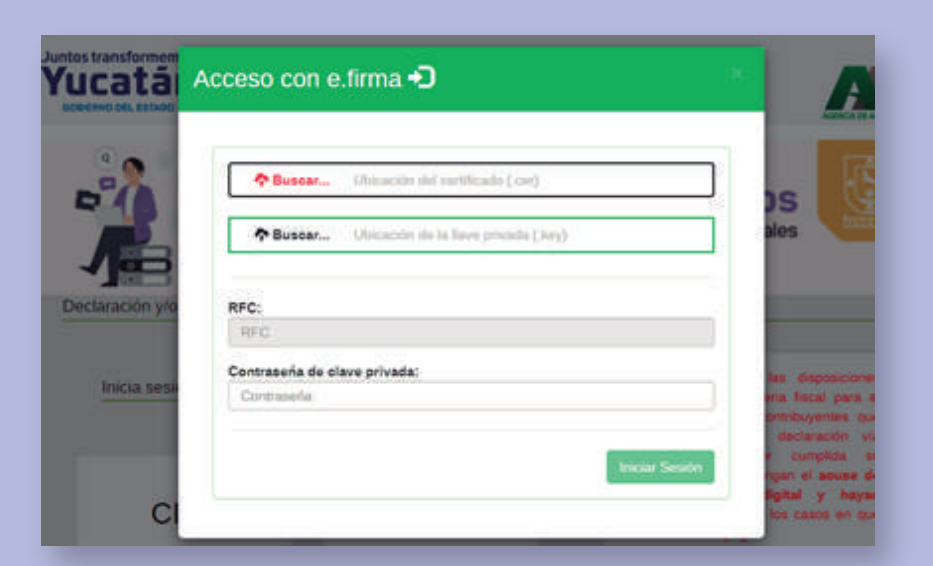

4 Seleccione "Aviso de obra".

| Juntos transfor<br>Yucat | án                      |                     |                |                                  | AF              |
|--------------------------|-------------------------|---------------------|----------------|----------------------------------|-----------------|
| Servicios Dispor         | ittes • Consultas •     | Derechos Notariales | Cerrar Sesider | <b>?</b><br>Preguntas Frecuentes | Proceediminatio |
| IMPLESTO 5<br>REMOVERACI | SOURCE LINGUACIONES POR | entro ta            | A.             |                                  |                 |

5 Capture los datos de la obra y de clic al botón siguiente.

|                     | Datos generales |   |
|---------------------|-----------------|---|
| Contribuyente       |                 | 0 |
| Representante Legal |                 | 0 |
|                     |                 |   |

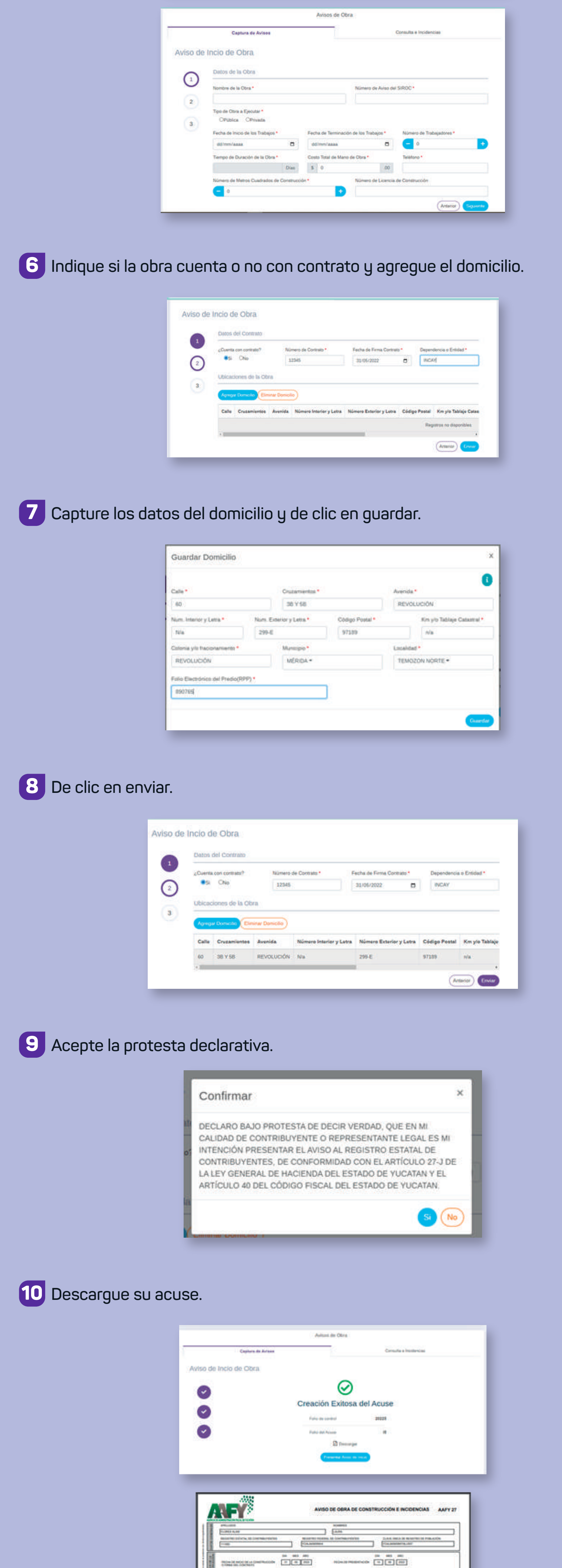

|                                                                                                    | Terre La Calencia Al La Colonia Calencia Calenci | CONTUNE OF ANALYSIC ALL AND AND AND AND AND AND AND AND AND AND |                            | 34<br>50000              |
|----------------------------------------------------------------------------------------------------|----------------------------------------------------------------------------------------------------|-----------------------------------------------------------------|----------------------------|--------------------------|
| AD COMPAGE INTERNATIONAL DESCRIPTION OF A DESCRIPTION OF A DESCRIPTION OF |                                                                                                    |                                                                 | WHEN AN ADDRESS OF         | CA. NECLETARY DETAILS IN |
| And the second second                                                                                                    | And Conversion International Conversion International Conversion Intern | CO 000 10                                                       | And the part of the second | 2010-1-700<br>2010-1-700 |

## B) Aviso de Incidencia de Obra

1 Repita los pasos del 1 al 4 del Aviso de Inicio de Obra.

2 Seleccione la opción: "Consulta e Incidencias".

|        | Captura de Avisos         | 8                  | Consulta e Incidencias |
|--------|---------------------------|--------------------|------------------------|
| iso de | Incio de Obra             |                    |                        |
| 0      | Datos de la Obra          |                    |                        |
|        | Nombre de la Obra *       | Número de Aviso de | I SIROC *              |
| 2      |                           |                    |                        |
|        | Tipo de Obra a Ejecutar * |                    |                        |
| 3      | OPública OPivada          |                    |                        |
|        | OPública OPivada          |                    |                        |

3 Filtre los datos del aviso de obra por el cual se requiera presentar la incidencia y de clic a "Consultar".

| Captura de Avisos                           |                                        | Consulta e Incidencias |  |  |
|---------------------------------------------|----------------------------------------|------------------------|--|--|
| Capture los datos requ                      | eridos según corresponda a su consulta |                        |  |  |
| ALTRO DE LA CONSULTA<br>Nombre de la Obra = | PRUEBA 01 LAURA                        | Q. Consultar           |  |  |
|                                             |                                        |                        |  |  |

4 Seleccione el aviso por el cual presentará la incidencia y de clic al botón "Ver detalles".

| iombre de la Obr    | ^<br>a.•           | PRUEBA 01 LA    | JRA                  |                               | Q Consultar  |
|---------------------|--------------------|-----------------|----------------------|-------------------------------|--------------|
| Mostrar 20 8 He     | potroe             | ( <b>4</b> Exp  | orter a Excel        |                               | (x   x   x)  |
| Felio<br>de Control | Fecha del<br>Aviso | Tipo<br>de Obra | Nombre<br>de la Obra | Fecha de Inicio<br>de la Obra |              |
| 20225               | 14/06/2022         | PRIVADA         | PRUEBA 01 LAURA      | 01/06/2022                    | Wer Detailes |

5 De clic a presentar Aviso y seleccione la opción de la incidencia a presentar.

| descargar el do<br>rtante que perm    | a se presenta<br>ocumento PDI<br>lita la aperturi | un en orden del<br>F del acuse con<br>a de ventanas e | más actual al más anti-<br>espondiente, de clic so<br>mergentes para este s                       | guo.<br>sbre el botón con la etiqu<br>itio!. | eta "Acuse"; (es |
|---------------------------------------|---------------------------------------------------|-------------------------------------------------------|---------------------------------------------------------------------------------------------------|----------------------------------------------|------------------|
| lipo de Aviso                         |                                                   | Fech                                                  | a del Aviso                                                                                       | Accio                                        | nes              |
| NICIO DE OBR                          | A                                                 | 2022                                                  | 06-14 17 30 02                                                                                    | •                                            | cuise            |
| Capture los date                      | Captura da r<br>os requerido                      | DERTECTION IN CA                                      | Eljauns Opcin *<br>Eljauns Opcin *<br>Eljauns Opcin *<br>SUSPENSIÓN<br>CANCELACIÓN<br>TERMINACIÓN | e incident                                   |                  |
| vombre de la Obri                     | 12.                                               | PRUEBA DI LA                                          | URA                                                                                               |                                              | Q. Consultar     |
|                                       | partes                                            | Ties                                                  | Nembre                                                                                            | Fecha de Inicio                              |                  |
| Maatur = 2 ing<br>Folio<br>de Control | Feeha del                                         | dia Ohra                                              | the is Obra                                                                                       |                                              |                  |

6 Actualice los datos de acuerdo al aviso de incidencia de clic en "Siguiente".

| Photos do la Ches                         |                                      |             |
|-------------------------------------------|--------------------------------------|-------------|
| Listos de la Cora                         |                                      |             |
| Nombre de la Obra                         | Número de Aviso                      | der SIROC . |
| FRUEBA 01 LAURA                           | 222222                               |             |
| Tipo de Obra a Ejecutar                   |                                      |             |
| OPública II Privada                       |                                      |             |
| F. S. S. S. S. S. S. S. S. S. S. S. S. S. | France Providence and the Providence |             |

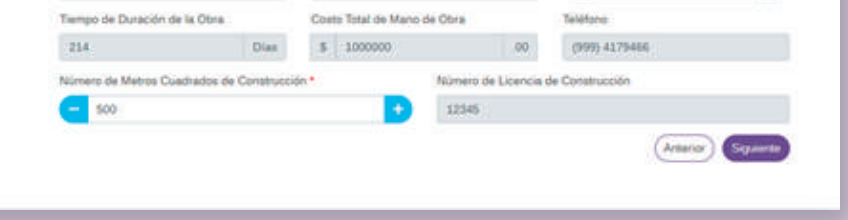

7 Seleccione la opción SI de la protesta declarativa.

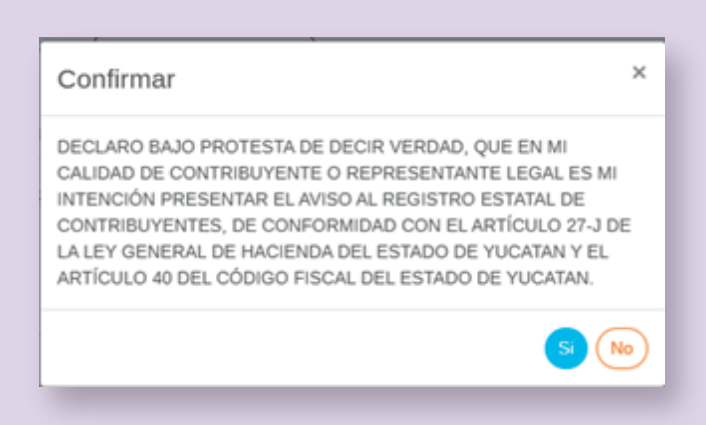

8 Descargue el acuse correspondiente.

|                                                                                                    | $\odot$                                                                                                    |
|----------------------------------------------------------------------------------------------------|----------------------------------------------------------------------------------------------------|
|                                                                                                    | Creación Exitosa del Acuse                                                                                                    |
|                                                                                                    | Link wat                                                                                                    |
| N                                                                                                    |                                                                                                    |
|                                                                                                    | Decision and the second second se                                                                                                    |
|                                                                                                    | E Descept                                                                                                    |
|                                                                                                    | Pressent Anna an Para                                                                                                    |
|                                                                                                    |                                                                                                    |
|                                                                                                    |                                                                                                    |
|                                                                                                    |                                                                                                    |
|                                                                                                    |                                                                                                    |
| 20020                                                                                                    |                                                                                                    |
|                                                                                                    |                                                                                                    |
|                                                                                                    | AVISO DE OBRA DE CONSTRUCCION E INCIDENCIAS AAF                                                                                                    |
| And a subscription of the local distance                                                                                                    |                                                                                                    |
| AMLOOR                                                                                                    | ICHEP10                                                                                                    |
| PLOBEL ALMO                                                                                                    | LAUNA                                                                                                    |
| and the second second sec                                                                                                    | and and a set of the set of the s                                                                                                    |
| A DESCRIPTION OF TAXABLE CONTRACTOR                                                                                                    | REPERTING FOR A CONTRACTOR OF A DECK OF A DECK                                                                                                    |
| From From                                                                                                    | FOLLARDING RECEIVER RECEIVER                                                                                                    |
| True                                                                                                    | Programmer (Construction) Programmer (Construction) Programmer (Construction) Programmer (Construction)                                                                                                    |
| Internet in the second                                                                                                    | Production Production of Constructions Construction Construction Const                                                                                                    |
|                                                                                                    |                                                                                                    |
| THE DESIGNATION                                                                                                    | Victoria Luuria interviet intervieta anti-<br>pre esta suo<br>Constantanta<br>Manada intervieta intervieta anti-<br>manada intervieta intervieta anti-<br>formania intervieta intervieta anti-<br>formania intervieta intervieta anti-<br>formania intervieta intervieta anti-<br>formania intervieta intervieta anti-<br>formania intervieta intervieta anti-<br>formania intervieta intervieta anti-<br>formania intervieta intervieta anti-<br>formania intervieta intervieta anti-<br>formania intervieta intervieta anti-<br>formania intervieta intervieta anti-<br>formania intervieta intervieta anti-<br>formania intervieta intervieta anti-<br>formania intervieta anti-<br>formania intervieta intervieta anti-<br>formania intervieta anti-<br>formania intervieta an |
| Arrent for cause in<br>Line                                                                                                    |                                                                                                    |
|                                                                                                    | Notice (c)     Data (c)     Data (c)                                                                                                    |
|                                                                                                    | All Sector     Person and Person and Pers                                                                                                    |
|                                                                                                    |                                                                                                    |
|                                                                                                    | Normality     Normality     Normality <t< td=""></t<>                                                                                                    |
| Personal Control of Control of Co                                                                                                    | All (1973)     PECHANISKI (1974)     Contentioned     Contentioned     Contention                                                                                                    |
| Allocation controls, all controls<br>allocation controls, all controls<br>allocation controls and allocation<br>allocation controls and allocation<br>allocation controls allocation<br>allocation controls allocation<br>allocation contrelation<br>allocation contrelation<br>allocation con | All Intelling     All Intelling     Contaminant     Contaminant       All Intelling     Contaminant     Contaminant     Contaminant       All Intelling     Contaminant     Contaminant     Contaminant       All Intelling     All Intelling     Contaminant     Contaminant       Intelling     All Intelling     Fill Intelling     Fill Intelling       Intelling     Intelling     Fill Intelling     Fill Intelling       Intelling     Intelling     Fill Intelling     Fill Intelling       Intelling     Intelling     Fill Intelling     Fill Intelling       Intelling     Fill Intelling     Fill Intelling     Fill Intelling       Intelling     Fill Intelling     Fill Intelling     Fill Intelling       Intelling     Fill Intelling     Fill Intelling     Fill Intelling       Intelling     Fill Intelling     Fill Intelling     Fill Intelling       Intelling     Fill Intelling     Fill Intelling     Fill Intelling       Intelling     Fill Intelling     Fill Intelling     Fill Intelling       Intelling     Fill Intelling     Fill Int                                                                                                    |
|                                                                                                    | All (1973)     PECHANG     Contraction     Contraction     Contraction       Disk (440)     PECHANG     Contraction     Contraction </td                                                                                                    |
|                                                                                                    | NUMBER     NUMBER     NUMBER<                                                                                                    |
|                                                                                                    | Normality     Normality     Normality <t< td=""></t<>                                                                                                    |
| Reserve (co.c.), a control (co.c.), a control                                                                                                    | ALL STATUS     PECKEND     Contraction     Contraction <t< td=""></t<>                                                                                                    |
|                                                                                                    | Million     Million     Million <t< td=""></t<>                                                                                                    |
|                                                                                                    | ALL HOLDS     ALL HOLDS     ALL HOLDS <t< td=""></t<>                                                                                                    |
| Parameter Carlos (a)     Parameter Carlos (a)     Parameter Carlos (a)       Parameter Carlos (a)     Parameter Carlos (a)     Parameter Carlos (a)                                                                                                    |                                                                                                    |
| Process (2010) a constraint of the second second se                                                                                                    | Normality     Normality     Normality <t< td=""></t<>                                                                                                    |
| Process (2010), a construction Process (2010), a construction Process Process                                                                                                    |                                                                                                    |
| Process (Constant)                                                                                                    | NUMBER     Other State     Other State       NUMBER     COLORED     COLORED <t< td=""></t<>                                                                                                    |

## C) Consultas

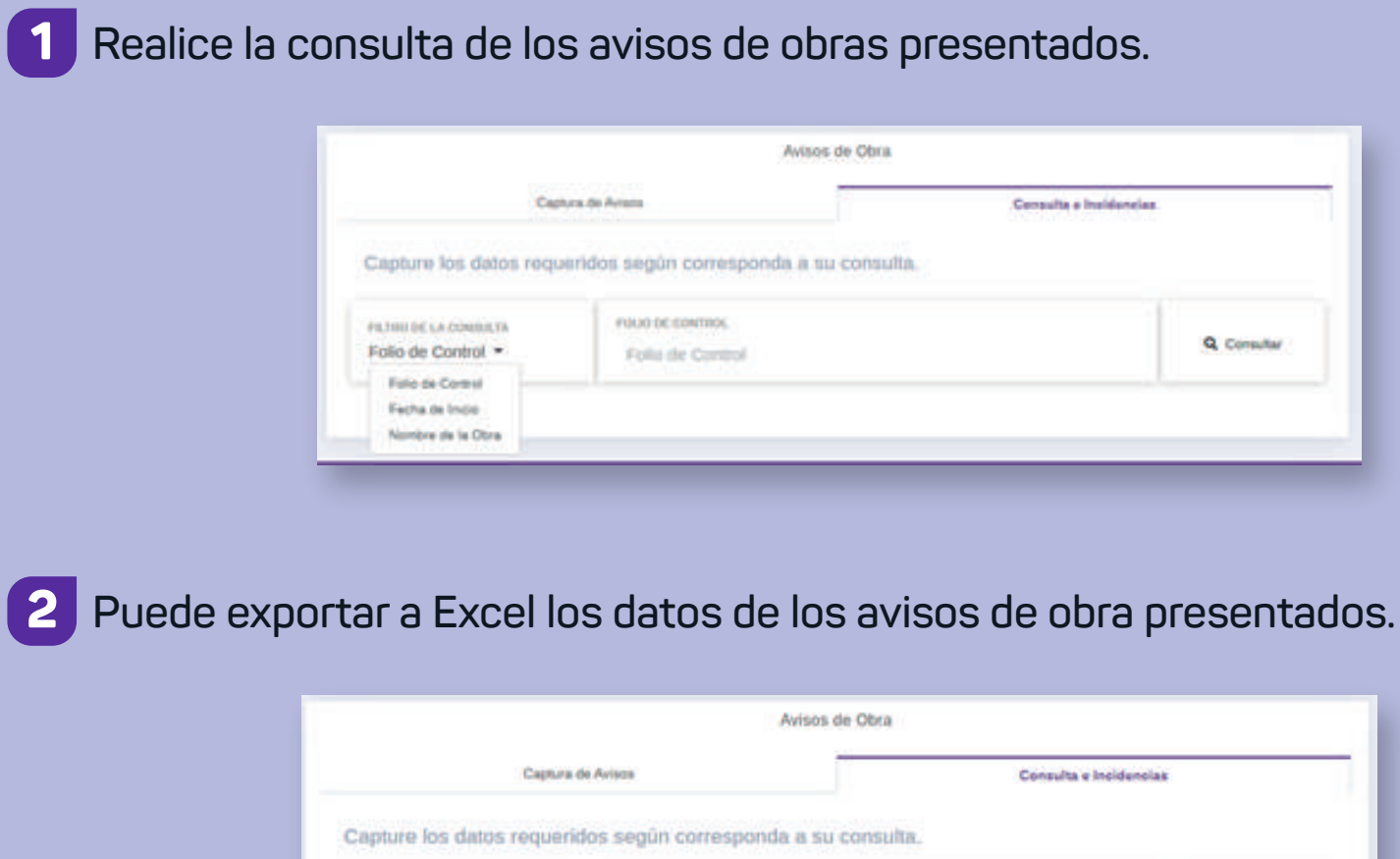

| FILTRO DE LA CONSUL | TA                 | IDENTIFICADOILDE LA | A CHIEA              |                               | Q Consultar |
|---------------------|--------------------|---------------------|----------------------|-------------------------------|-------------|
| Nombre de la Ob     | va •               | PRUEBA 01 LA        | URA .                |                               |             |
| Mostrar 20 0        | egistros           | <b>A</b> •          | portar a Excel       |                               | 1. N        |
| Folio<br>de Control | Fecha del<br>Aviso | Tipo<br>de Obra     | Nombre<br>de la Obra | Fecha de Inicio<br>de la Obra |             |

## ¡Ahora cumplir es más fácil y rápido!

Para **mayor información** comunicarse al Centro de Contacto Telefónico de la AAFY

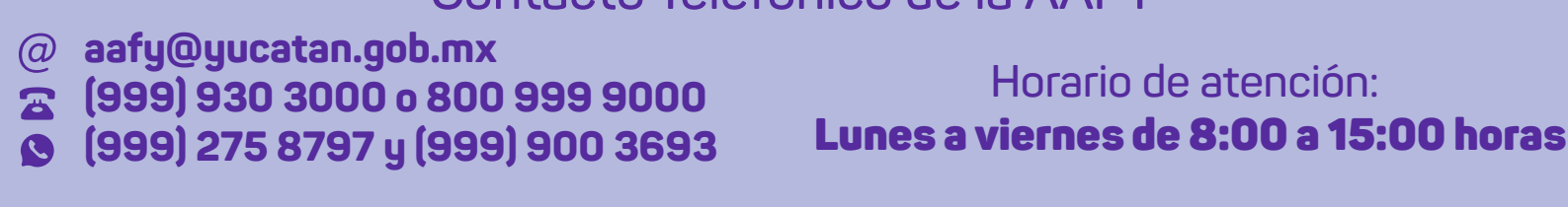